嗨,大家好,我是小纬,在以后的学习中,我就是大家的亲密小伙伴了!

科技源于生活,生活感受科技。3D 打印进入人们的视野可以追溯到《侏罗纪公园》这部电影,电影中出现的"快速原型机"即我们现代科技的3D 打印机, "一次一层的打印"就是3D 打印技术的原理。

美国的一个男孩气管有先天性缺陷,几乎每天都会突然停止呼吸,医生曾判 定其不能活着走出医院。

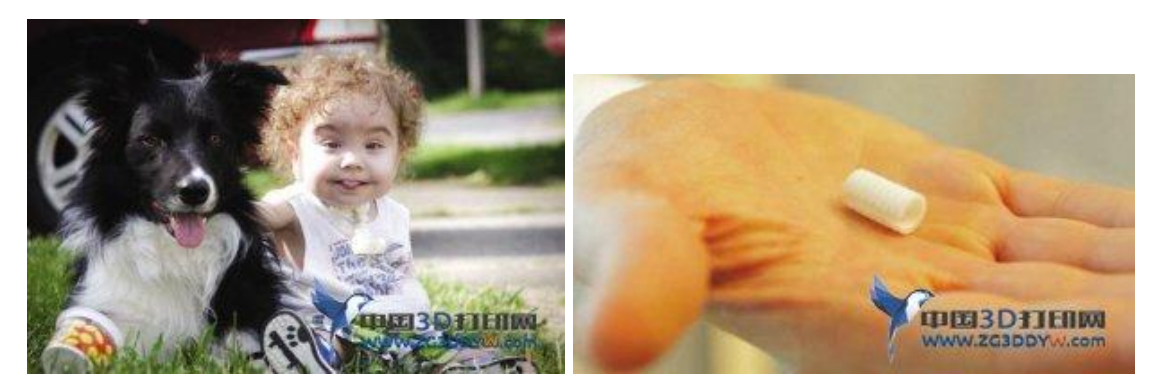

公共医疗中心在他的喉咙里植入了一个 3D 打印机制作的人工气管,帮助其正常 呼吸。现在他健康成长,呼吸正常。这是国际医疗史上首个 3D 打印人体器官成 功移植的案例,神奇吧!

123D DESIG 软件透过简单图形的堆砌和编辑来生成复杂的形状,通过这种简易式的建模方式,即便是新手也可以随心所欲的在 123D 内建模。

3D 打印怎么样为我们服务? 123D 软件的基本指令有哪些? 怎么样进行 3D 建模? 设想一下,你有一台 3D 打印机,你觉得可以打印什么物品?

未来已来,打出未来,让我们进入 3D 打印世界的旅程吧……

1

## 第一课: 走进 3D 打印世界

#### 读一读:

了解 3D 打印发展简史

你了解 3D 打印吗? 3D 打印是怎么样为我们生活服务的呢? 1

今天,我带大家先来了解一下 3D 打印发展的历史。

3D 打印技术又称三维打印技术,是指通过可以"打印"出真实物体的 3D 打印机。

1984年 3D 打印机诞生。

1987年,有了选择性激光烧结(SLS)技术,并且进行了商业化应用。

1995年,麻省理工学院研发了粉末层和喷头 3D 打印(3DP)技术,Z 公司从麻省理工学院获得了独家使用"三维打印(3DP)技术"的授权,并在三维打印技术的基础上开发了 3D 打印机。

1996年,第一次使用了"3D打印机"的称谓。

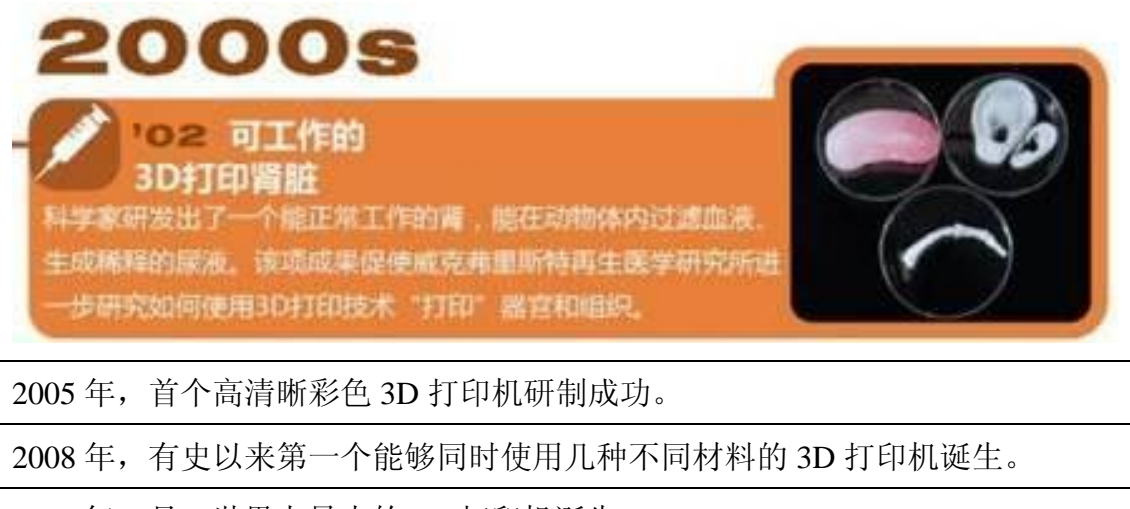

2011年9月,世界上最小的3D打印机诞生。

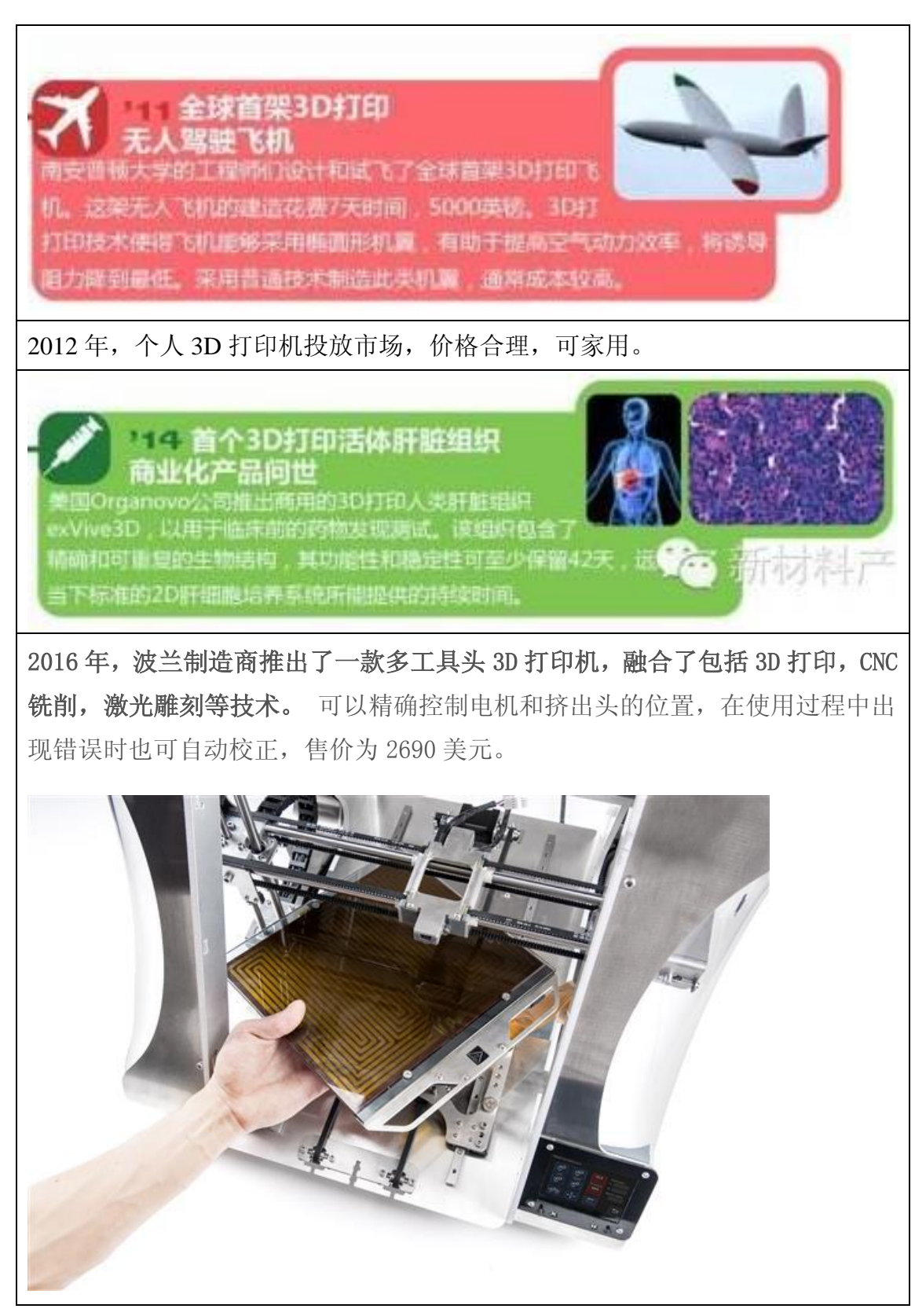

浏览完 3D 打印发展史,你有什么想法?

# 看一看:

观察 3D 打印机

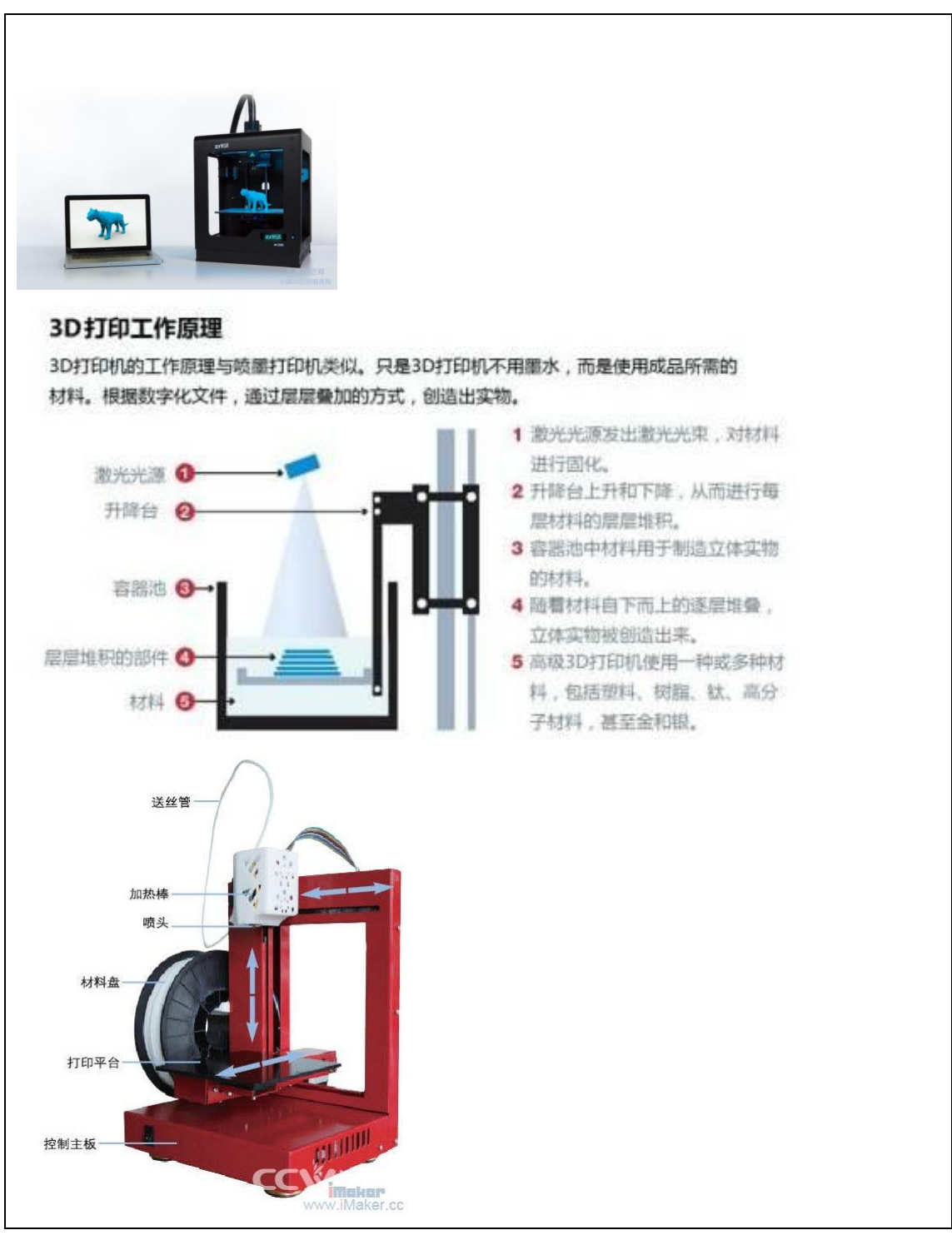

## 观察 3D 打印机的工作原理

看看 3D 打印机怎么样打印出一个正方体的 ……

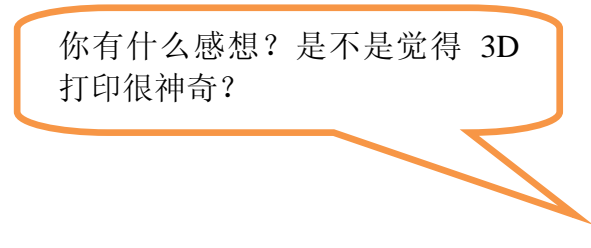

## 比一比:

传统制造与 3D 打印的特点

| 传统制造有什么特点<br>呢?     | 3D 打印又有什么优势呢?        |  |  |  |  |  |  |
|---------------------|----------------------|--|--|--|--|--|--|
| 物体形状越复杂,制造成本越高,能够做出 | 产品多样化,减少废弃副产品。你只管设计, |  |  |  |  |  |  |
| 的形状种类有限,而且需要提前预定,物品 | 它负责实现。总有一天,你的衣食住行,都  |  |  |  |  |  |  |
| 传统金属加工的浪费量惊人。       | 是你打出来的。              |  |  |  |  |  |  |

## 赏一赏

3 D 打印的创意作品

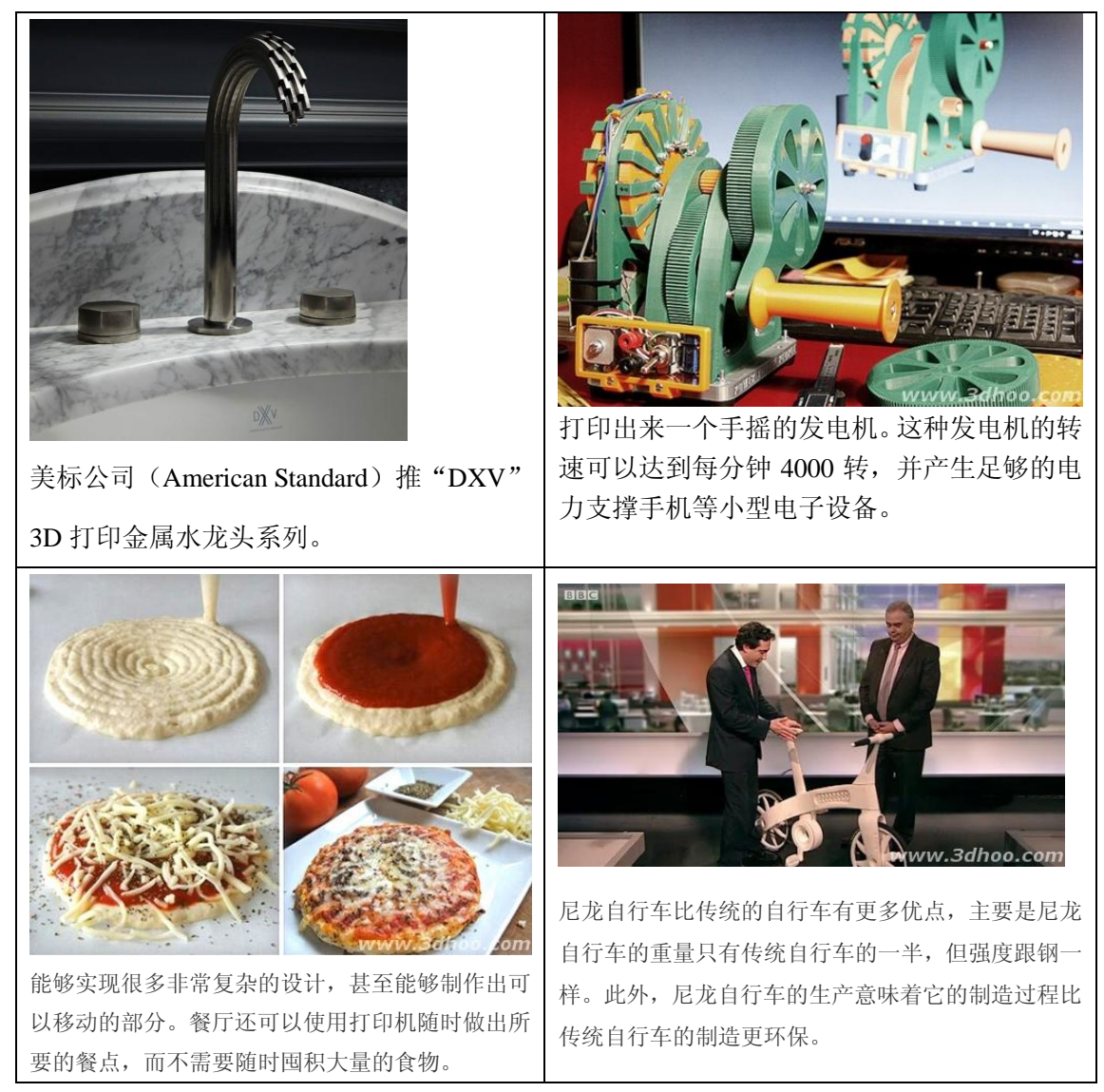

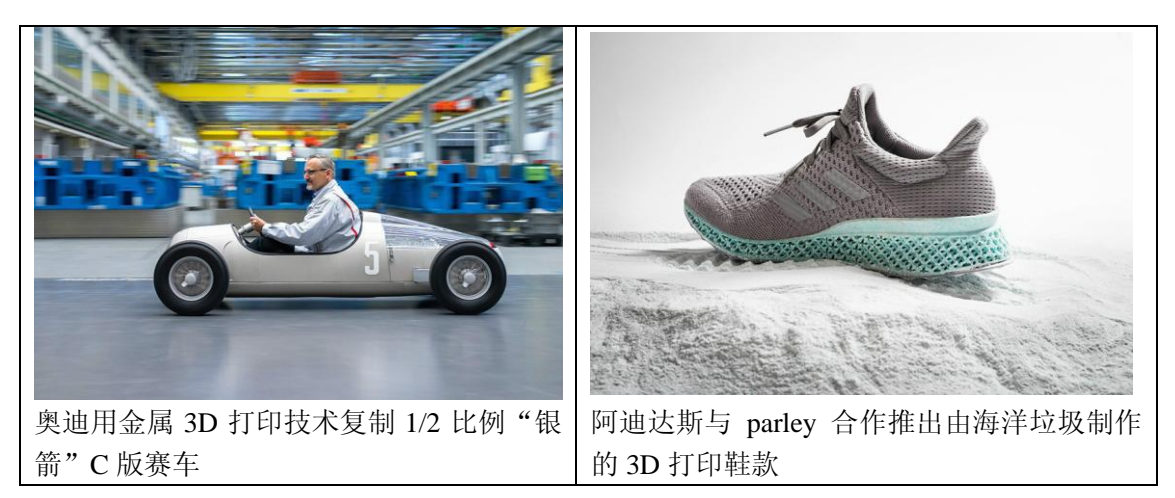

#### 想一想:

对于上面的作品,它们的创意点在哪呢?

如果你有一台 3D 打印机,你想打印什么?

拓展与应用

我们已经看到过不少医生使用3D打印技术用来挽救病人生命的案例,最近, 又有一位生命垂危的小女孩在3D打印技术的帮助下重获新生。

由于要为一位 4 岁女童准备一台复杂的手术,迈阿密儿童医院的心血管科医 生使用 3D 打印技术制作出了女童心脏的复制品。通过使用 3D 打印的模型,医 生们使用供体心脏成功地进行了手术。现在,Gonzalez 的血液流动已经恢复正 常,目前正在医院进行康复。

3D 打印技术为原本被认为无法进行手术治疗的极端复杂状况带来了新的元素,但在小女孩的案例当中,3D 模型让我们得以通过手术挽救了她的生命。

#### 2、轻松 3D 建模

3D 打印要先用三维制图软件建模,今天小纬给大家介绍一个超级棒的软件 -123D 软件。在 123D 软件中,我们可以使用一些简单的操作来帮助建模,即使我们不 是一个计算机辅助设计建模工程师,也能随心所欲地在 123D 里建模。

认一认:

你都熟悉哪些操作软件?你觉得 123D 软件会和你熟悉的哪种软件功能差不多一样? 它能为我们做什么?

操作界面的认识

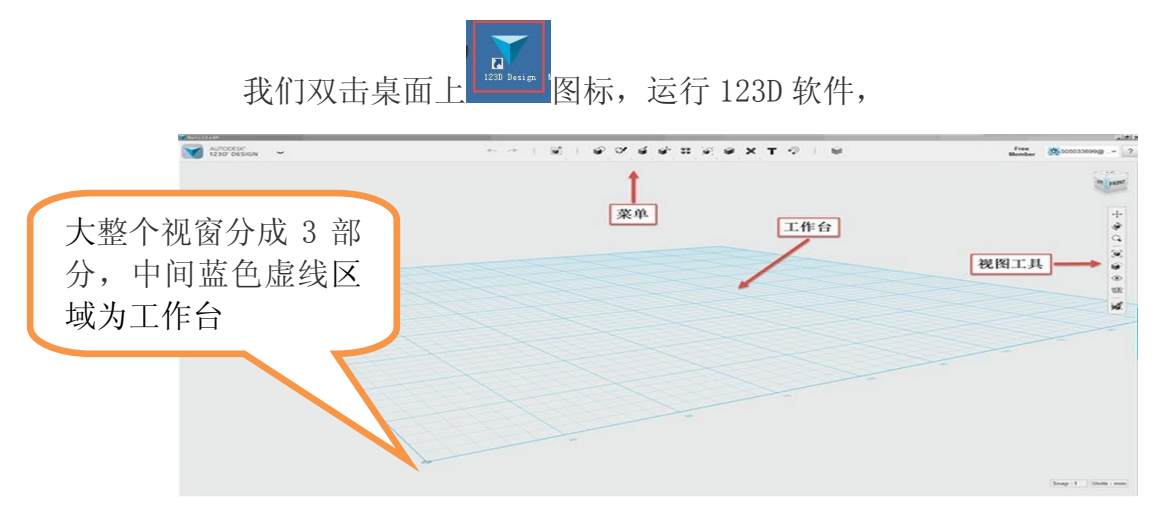

工作台就像我们的学习桌面,以后所有物件的操作都在这里完成。

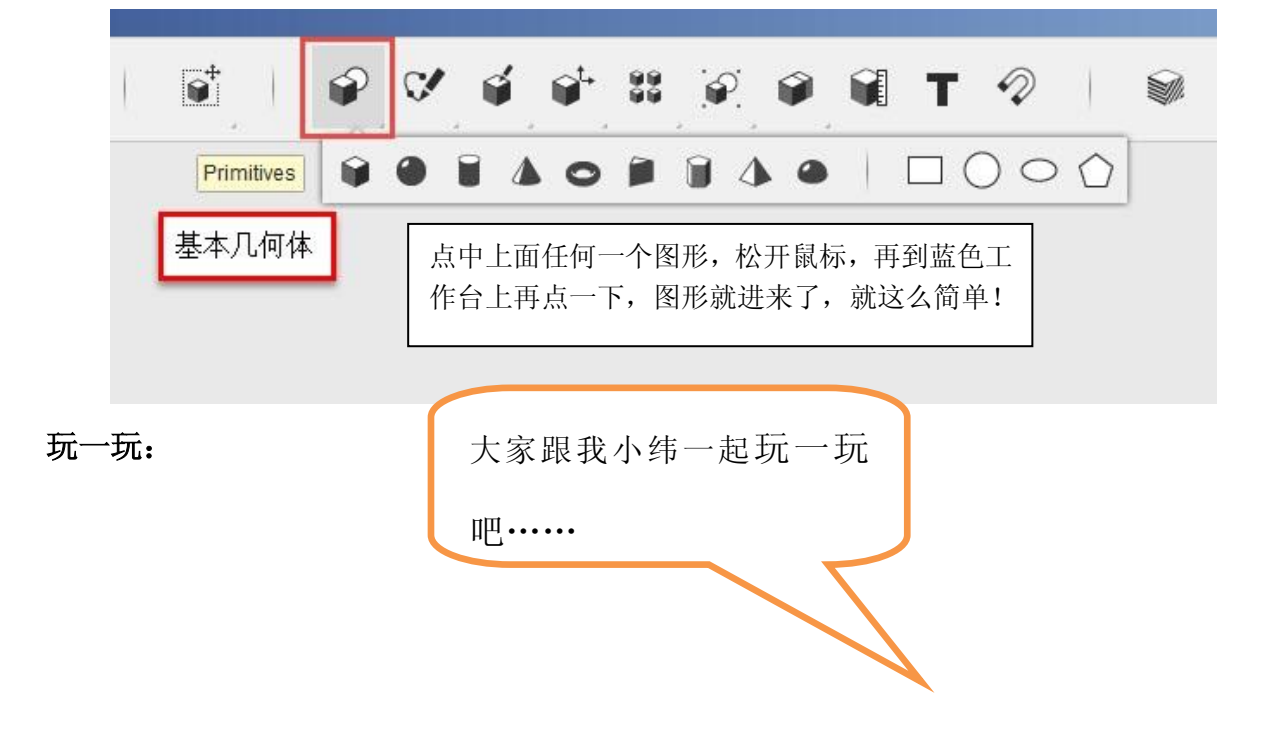

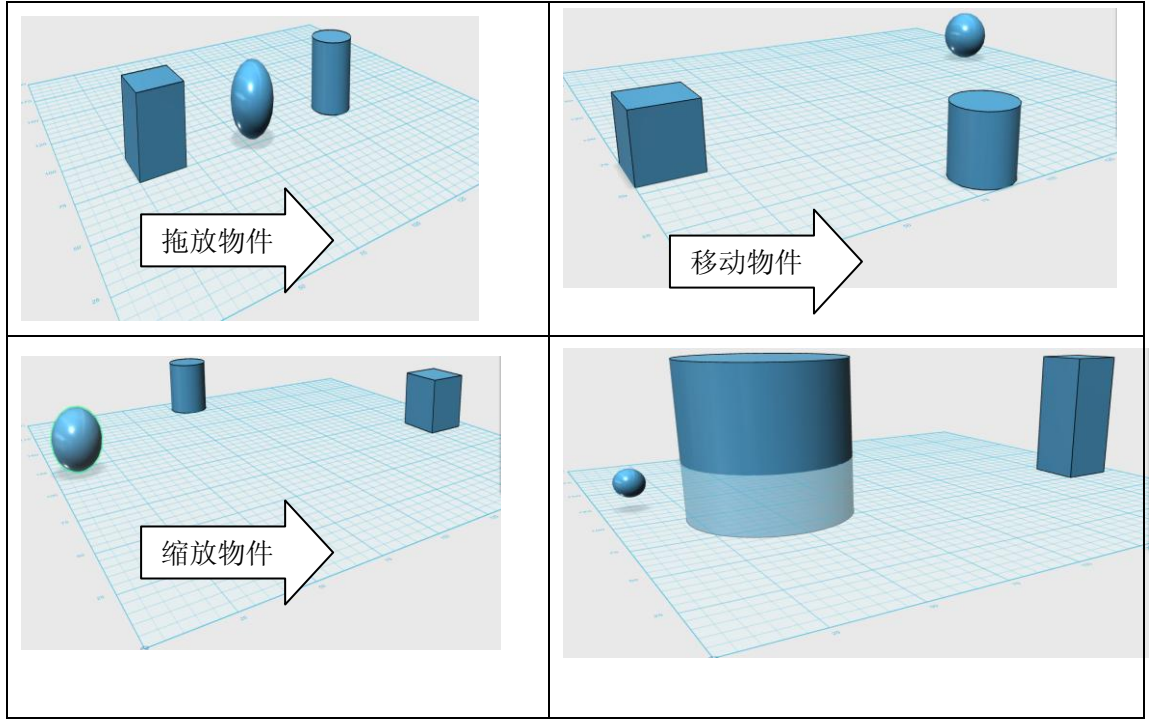

好简单吧?

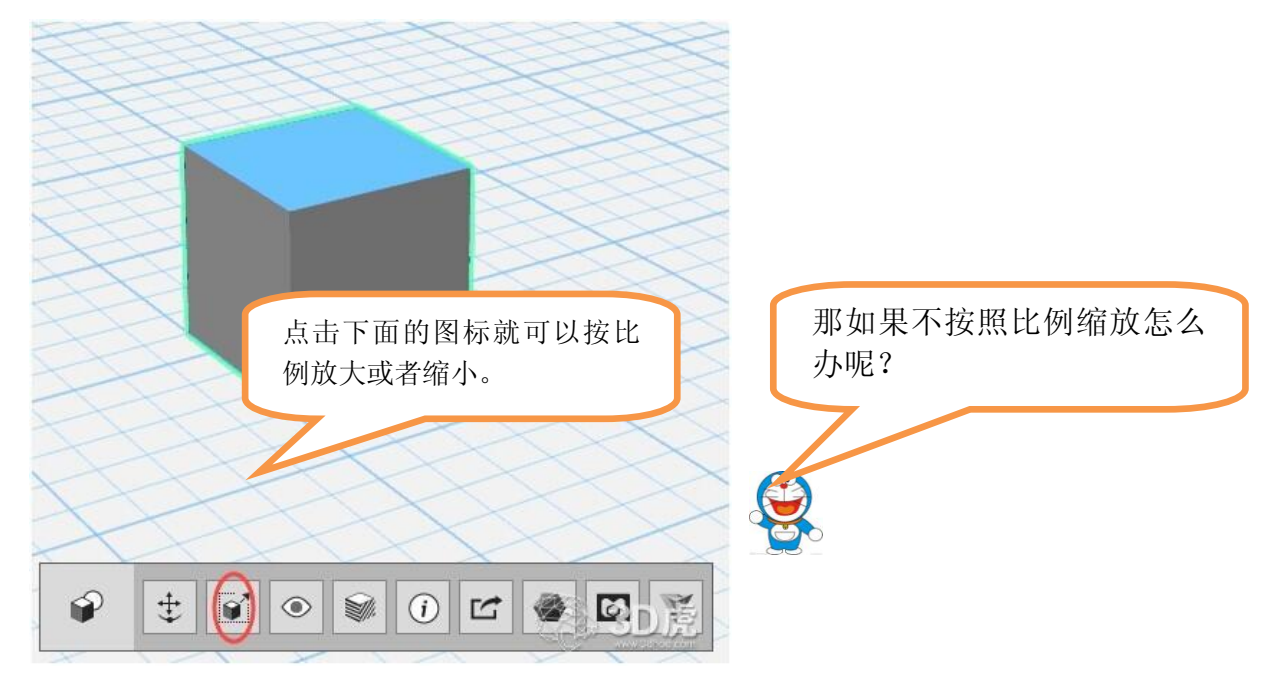

## 写一写:

在我身上书写你的名字并打印出来

你现在想拥有一件以自己名字命名的作品并且打印出来吧?

那怎么样才可以在我身上书 写你想要的字呢?

| × (T) 文字       |          | 文字方向<br>Text 縮入文字<br>Font Arial 字体<br>Text We B ① 字型<br>Height 10.00 mm 字号<br>Angle 190.0 deg 文字方向<br>《 OK |
|----------------|----------|----------------------------------------------------------------------------------------------------|
| 点击主菜单 Text(文字) | 没有!只有三个方 | 我们输入的是汉字, 默认字体是                                                                                            |
| 工具,在我身上点击,     | 框!       | 英文,有些字体不支持汉字,所                                                                                             |
| 出现文字对话框, 输入    |          | 以,你要在第二行选择中文字体,                                                                                            |
| 你的姓名,点击 OK 或   |          | 比如宋体。                                                                                                    |
| 回车, 文字就出现在我    |          |                                                                                                    |
| 身了。            |          |                                                                                                    |

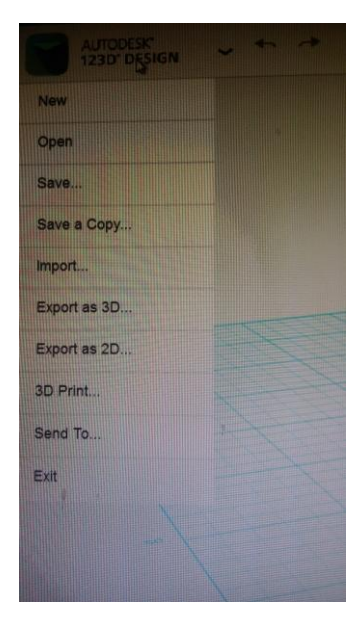

那做好自己的作品如何保存和打印呢?

打一打: (切片)

单击左上角 123D 图标,点击 save 命令即可保存, 点击 3DPrint 命令,就可以打印你的作品了,很简单 吧。 赶紧打印自己第一件作品吧!

你今天学习有什么收获呢?又有什么心得体会 呢?赶紧和同学分享一下吧。

> 小结: 123D 菜单共 12 个, 工具条共 9 个。

拓展与应用

工作面操作

- 1、按住中键拖动鼠标,就能平移台面,
- 2、按住右键,拖动鼠标,就能改变视角,
- 3、滚动滚轮,就能缩放视图!

Scale 的意思:规模、比例,所以默认是各方向按同一比例变化的。

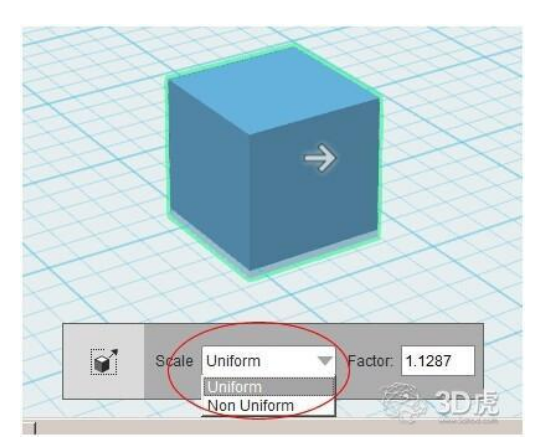

大家仔细看一下点中缩放后的工具,其实 是有选项的:

Uniform(统一),Non-uniform(不统一)。 选中不统一后,就会出现三个箭头,可以 分别拉长、拉宽、拉高。明白了吧。 总结:认识界面菜单,工具条,拉出几个

现成的零件,学会移动物体,放大缩小物体,旋转物体等。 下节课,小纬将带大家进入另外一个神奇的旅程……

# 3、我和小纬去闯关

今天,小纬带大家熟悉 123D 一些常用的命令。

练一练:

你平时在操作一些软件中,你是怎么样快速熟悉它们的操作命令的?有什 么好技巧?

| 熟悉软件命令     | <u>}</u>  |     |          |                  |    | 123D Design 的菜单,是按功能<br>分类的,并且按建模的顺序排<br>列,很有规律。 |   |  |   |     |   |      |  |
|------------|-----------|-----|----------|------------------|----|--------------------------------------------------|---|--|---|-----|---|------|--|
| 常用几何单元     | <b>Ē:</b> |     |          |                  |    |                                                  |   |  |   |     | / |      |  |
|            | P         | ٧.  | <b>é</b> | € <sup>t</sup> + | 99 | <b>1</b>                                         | Ŷ |  | Т | Ð   |   | 1111 |  |
| Primitives | Û         | • 1 |          | 0                |    |                                                  |   |  |   | ) 0 |   |      |  |

上节课我们已经试玩一下了,有什么收获呢?

布局菜单:

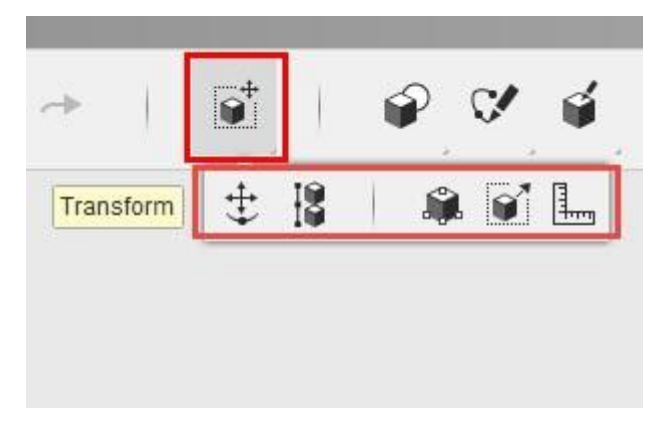

Move 移动 /Rotato 旋转 (Ctrl+T)、Align 对齐(A)、Smart Scale 智能缩放 (Ctrl+B)、Scale 缩放(S)、Ruler 角尺(R)

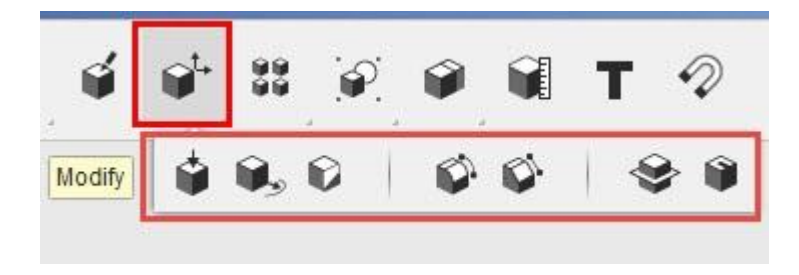

Presh Pull 推拉、Tweak 扭曲、Split Face 切面、Fillet 倒圆角、Chamfer 倒直角、Split Solid 分割 Shell 抽壳

对了,如果里面没有你想要的元件怎么办呢?不用担心,小纬来告诉你吧。 **画一画:** 

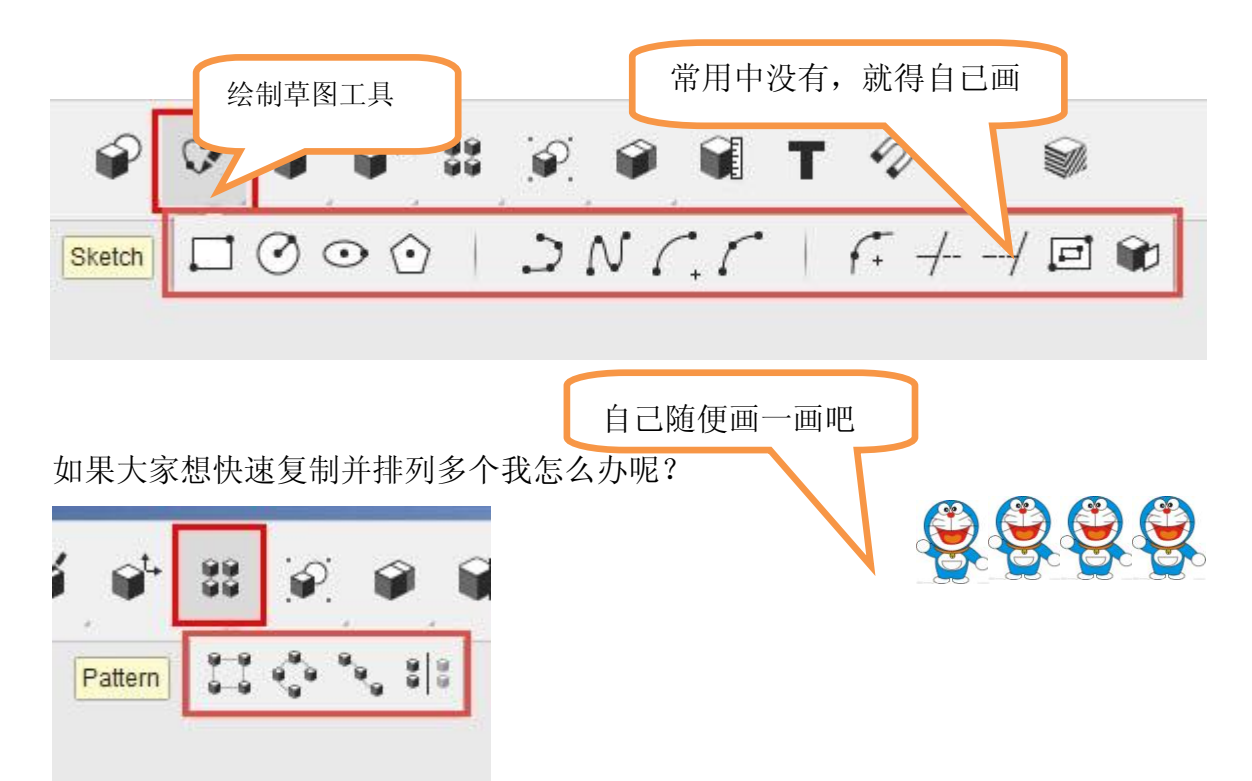

Rectangular Pattern 方阵、Circular Pattern 圆阵、Path Pattern 曲阵、Mirror 镜像 原来点击菜单上的阵列命令就可以轻松完成了,你来试试看。

做一做:

给小纬套个游泳圈

我想去游泳,但我不会游泳,麻 烦你给我加个游泳圈吧……

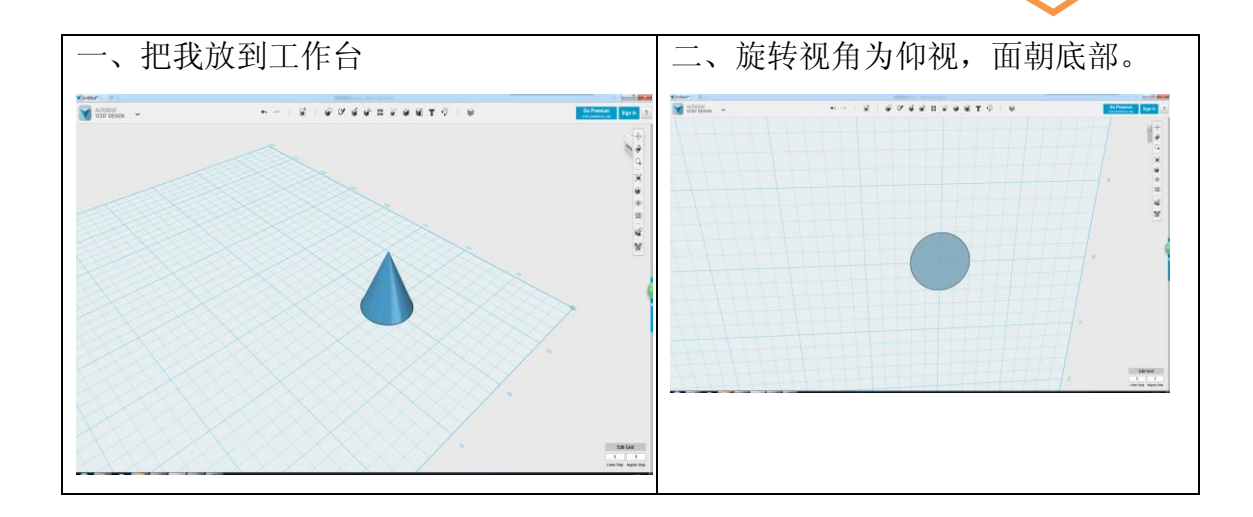

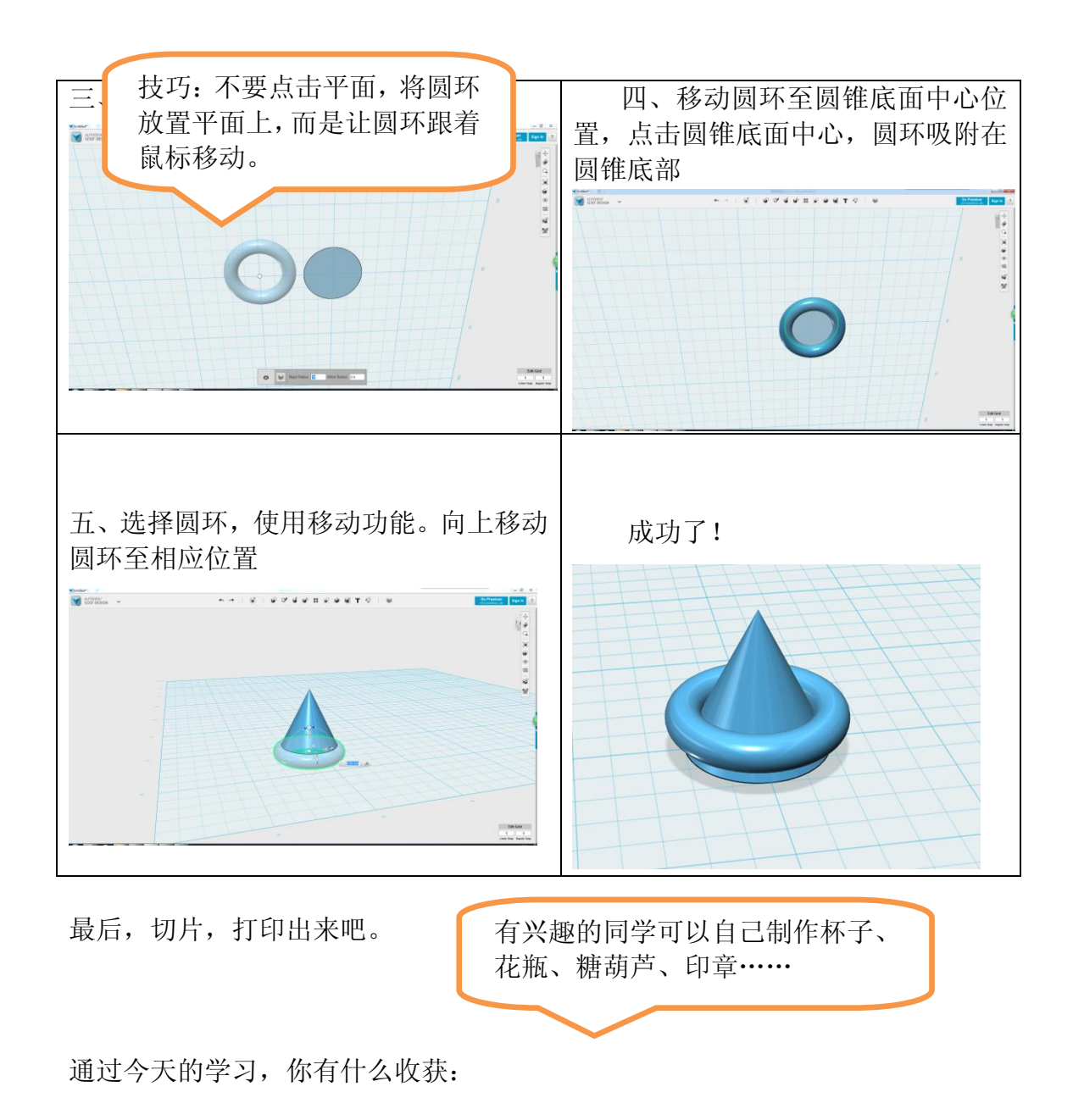

## 拓展与应用

123D 的大家庭里并不止 123D Design 一个成员,下面来介绍 123D 系列的其他几个成员:

123D Catch:

123D Catch 能帮助用户把平面照片从 2D 世界解放出来,迅速将 一个神奇的 3D 世界呈现给你。具体来说,123D Catch 能将数码照片 迅速转换为 逼 真 的 三 维 模 型 。

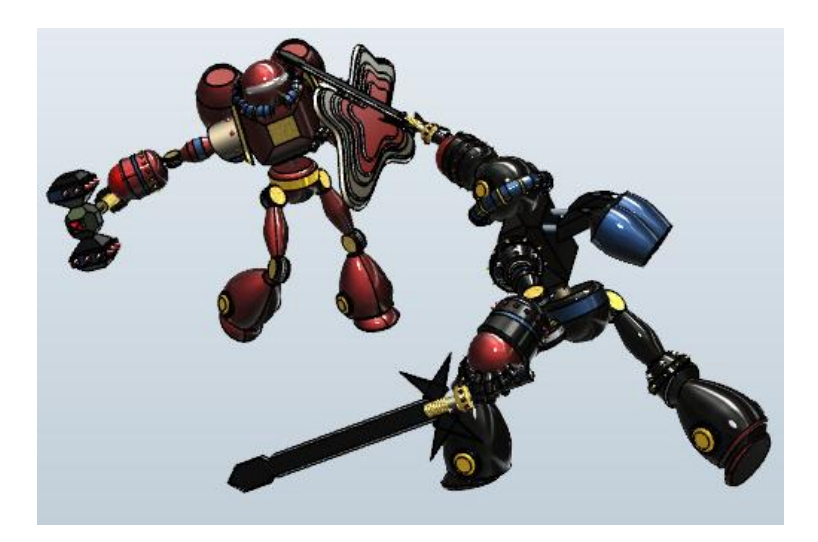

123D Creature:

123D Creature 软件可以帮助我们方便地模拟出各种生物复杂而 细致的千姿百态,捕捉不同人物瞬间表情的喜怒,然后以 3D 形式呈 现出来。你只需要准备两样东西——一个 iPad 和一个属于你自己的 idea,其他的事情就交给 123D Creature 吧……

123D Creature 会给用户许多基本的生物骨架,根据你要创造的 生物模型选择合适的骨架之后,你可以在基本骨架上进行操作。

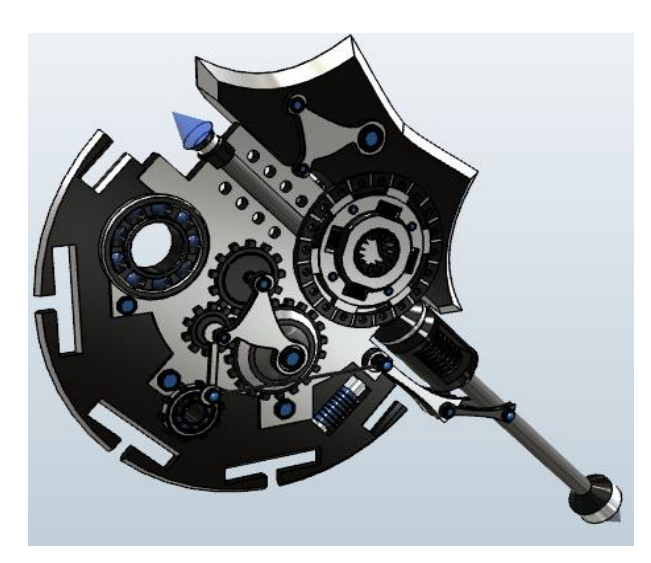

123D Sculpt:

这款运行在 iPad 上的应用给许多人一次亲手尝试雕塑艺术的机 会, Sculpt 为用户提供了大量基本形状和物品,以及大量造型工具,

而且这些比现实材料和工具都更好用,成型更快。也许你也能像众多 雕塑大师那样,创造出属于自己的不朽神作。

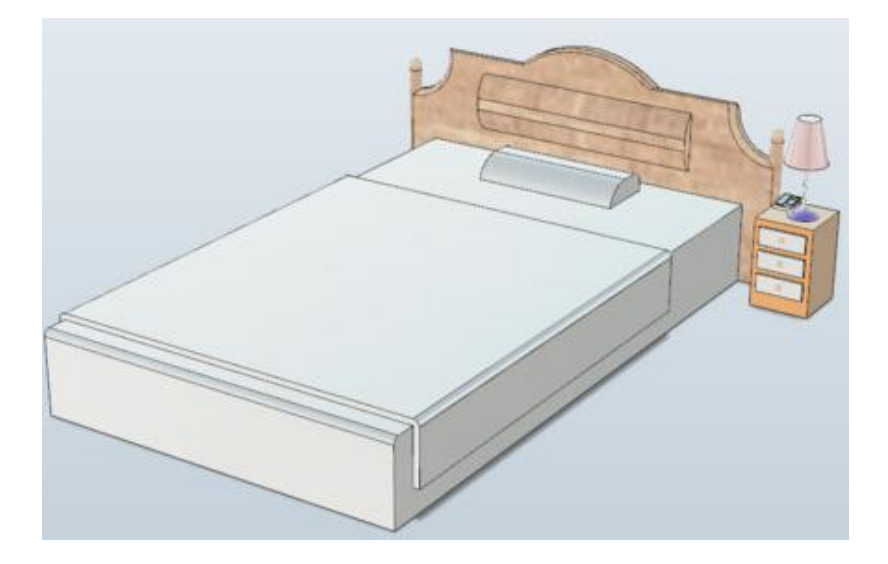

# 单元评价

请认真阅读评价细则,反思您在整个单元活动过程的表现,给您的表现客观公正地评价。依据评价的结果,发扬优点,弥补不足,力争做最好的自己!

|           |                              | 等级 |    |   |     |   |   |  |  |
|-----------|------------------------------|----|----|---|-----|---|---|--|--|
| 评价方向 评价内容 | 评价内容                         |    | 自评 | r | 教师评 |   |   |  |  |
|           |                              | A  | В  | С | Α   | В | C |  |  |
|           | 了解 3D 打印历史,对 3D 打印有浓厚的兴趣     |    |    |   |     |   |   |  |  |
| 基础知识      | 对 123D 软件感兴趣,熟悉 123D 操作界面    |    |    |   |     |   |   |  |  |
|           | 尊重他人意见,懂得聆听                  |    |    |   |     |   |   |  |  |
|           | 主动与他人沟通,相互协调帮助               |    |    |   |     |   |   |  |  |
| 核心技能      | 熟练使用移动、缩放、对齐、复制、组合与旋<br>转等命令 |    |    |   |     |   |   |  |  |
|           | 善于发现在实际操作中的问题                |    |    |   |     |   |   |  |  |
|           | 乐于与同学分享心得体会                  |    |    |   |     |   |   |  |  |
|           | 体会到 3D 建模过程带来的乐趣             |    |    |   |     |   |   |  |  |
| 学习品质 -    | 会使用绘图工具                      |    |    |   |     |   |   |  |  |
|           | 能尝试不同的方法进行建模                 |    |    |   |     |   |   |  |  |
|           | 能完成打印自己第一个作品                 |    |    |   |     |   |   |  |  |
|           | 能够正确评价自己与别人的作品               |    |    |   |     |   |   |  |  |

(A、做得非常好;B、做得还不错;C、可以做得更好。在对应的等级打"√")